# HOW TO MAKE EOPS COUNSELOR **APPOINTMENT ONLINE**

### https://laney.edu/eops-CARE-b2b-CalWORKs/ EOPS/CARE/NextUp - CalWORKs

Academic Excellence: EOPS/CARE/b2b

Extended Opportunity Program and Services (EOPS)

Cooperative Agencies Resources for Education (CARE)

and objectives in college

self-sufficient

NextUp

services

EOPS was established in 1969 as a social reform program of the California

Community Colleges. EOPS develops programs and services to meet the

unique educational needs of students challenged by language, social, and

economic disadvantages, and provide programs and services over, above,

and in addition to the regular educational courses of the college, EOPS

primary goal is to encourage the enrollment, retention and transfer of

students handicapped by language, social, economic and educational, disadvantages, and to facilitate the successful completion of their goals

Cooperative Agencies Recourses (for) Education (CARE) is a supplemental

relevant education in order to break the dependency cycle and become

The NextUp Program (Formerly known as CAFYES) is a learning community

that serves current and former foster youth. We are a supplemental

component of the existing Extended Opportunity Programs and Services

success, health and well-being of current and former foster youth. The

program is designed to assist current and former foster youth who

dependency was established or continued by the court on or after a

with financial assistance, general counseling and additional student

The Laney CalWORKs Program "LaneyWORKs"

student's 16th birthday. The program is also structured to help students

(EOPS) Program. The purpose of the NextUp Program is to strengthen the capacity of community college districts to support the higher education

component of its parent program. EOPS. It is designed to motivate. encourage and support single parents on welfare (TANF) who desire job-

EOPS/CARE

PROGRAM

CALWORKS EOPS/CARE/NextUp -

CalWORKs Home

EOPS/CARE/NEXTUP -

Announcement **EOPS** Program

CARE Program

NextUp Program CalWORKs Program

B2b Program Contacts

**Resources** For Undocumented Students

Other Student Services

How-To Videos

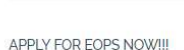

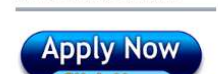

ONLINE COUNSELOR **SCHEDULING** 

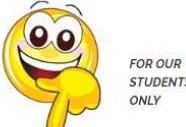

EOPS PEER ADVISOR

The Laney CalWORKs Program "LaneyWORKs" is dedicated to providing a STUDENTS wealth of supportive student services to ensure each student a success! ONLY Our goal is employment: to assist CalWORKs students to transition from public assistance to economic self-sufficiency. Since 1998, Laney College has taught, trained, counseled and helped students on Temporary Aid to Needy Families (TANF) find a job through its CalWORKs Program. "When people become self-supporting, they and their children will enjoy a higher EOPS/CARE/NextUp income and a better way of life **CalWORKs** Counselo Appointment Scheduling bzb

#### bzb is a collaboration between Beyond Emancipation and Laney College EOPS, and is generously funded by Community College Pathways for Foster Youth (CCP) is a statewide initiative designed to assist campuses in improving college and career outcomes for former foster youth

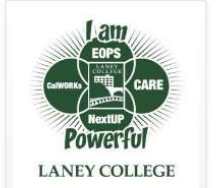

#### **OFFICE HOURS**

Monday-Thursday:

9:00am-3:00pm: In-person services

#### Friday:

Office closes on Fridays 6/6-7/29/2022

'Best contact method: Via Email below. 'EOPS students can reach us via Remind Text

#### CONTACT INFORMATION

EOPS/CARE/NEXTUP OFFICE

Phone: (510) 464-3423

Fax: (510) 464-3247

Email: LaneyCollegeEOPS@peralta.edu

**CALWORKs OFFICE** 

Phone: (510) 986-6946 Fax: (510) 086-6024

Email: calvarado@peralta.edu

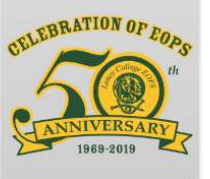

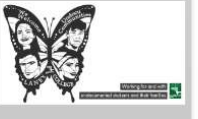

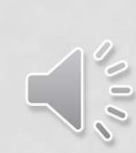

### To schedule \*Counselor and \*Peer Advisor Appointment

# HOW TO MAKE EOPS COUNSELOR APPOINTMENT ONLINE

2. Click on "Agree" after reading the Informed Consent Statement.

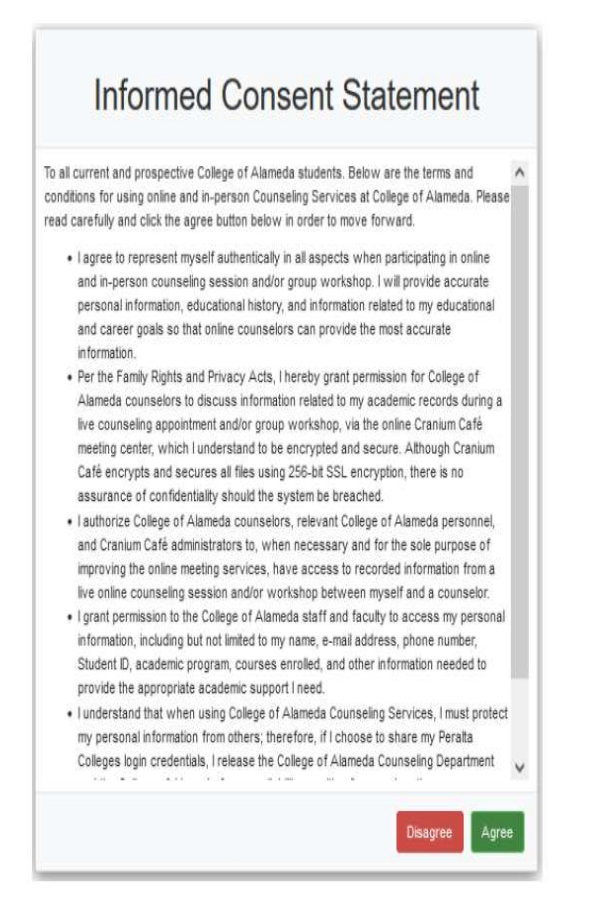

3. Click on the Peralta icon to log in using your Peralta Email Login Credentials.

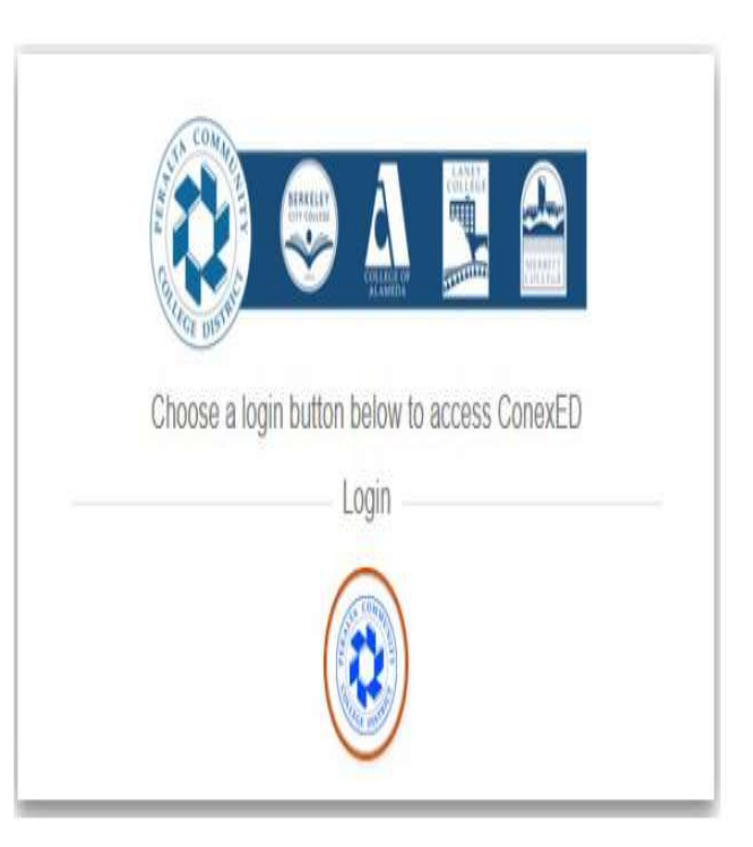

## HOW TO MAKE EOPS COUNSELOR APPOINTMENT ONLINE

#### 2) Click on "Current Students" and log in using your Peralta Email Login Credentials

| ConexED                                                | Not your school's page? Click here,      |
|--------------------------------------------------------|------------------------------------------|
|                                                        |                                          |
| Choose a logi                                          | n button below to access ConexED         |
|                                                        | Login<br>Guast                           |
| Current Students:                                      | Current Faculty/Staff and Guests:        |
| Login with your passport                               | Use the button above to login to ConexED |
| Student Po                                             | ortal                                    |
| <br>Sign in                                            |                                          |
| Sign in<br>PassportUserID@cc                           | .peralta.edu                             |
| Sign in<br>PassportUserID@cc<br>Can't access your acce | -peralta.edu                             |

Schedule a Meeting with EOPS Laney

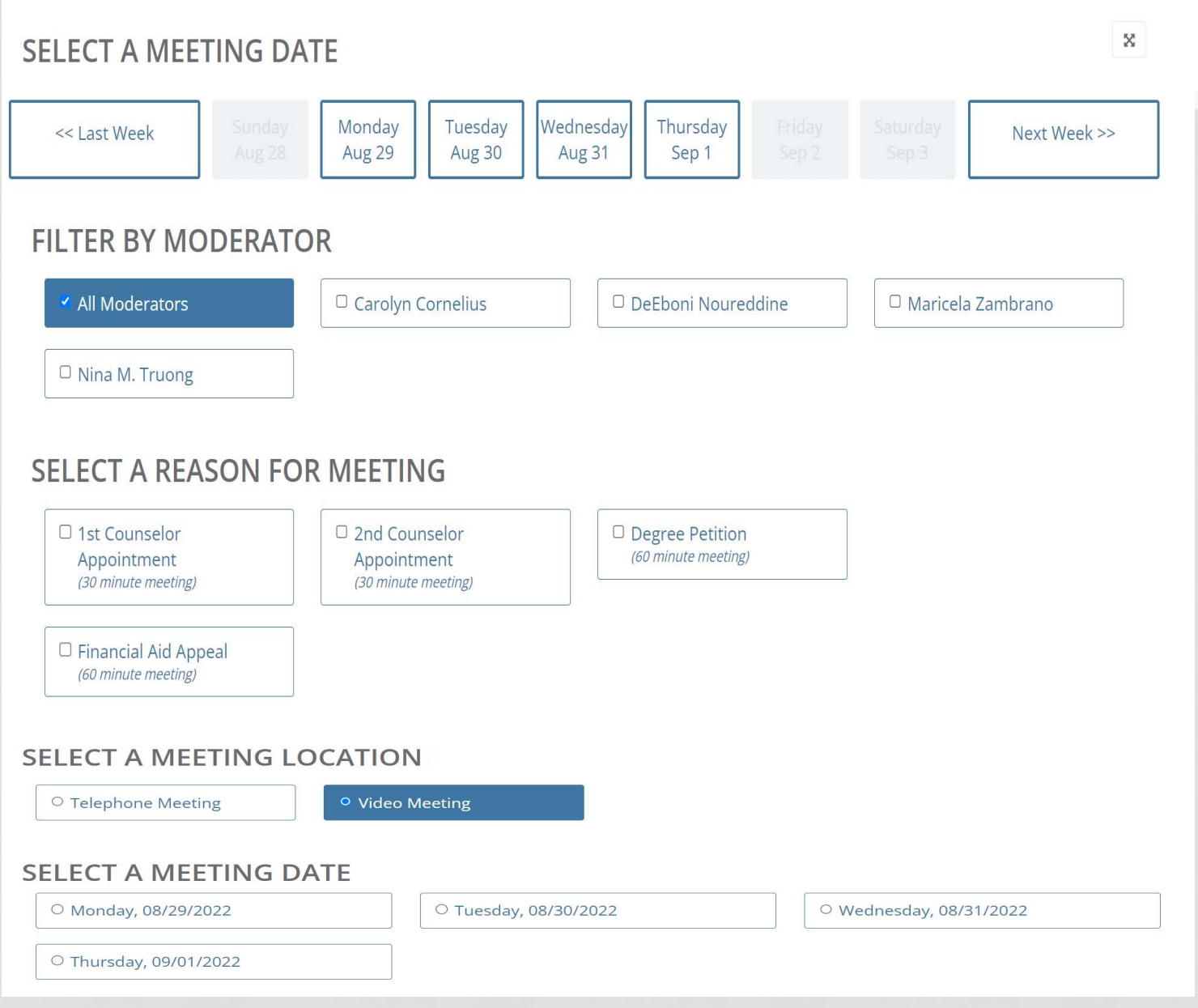

- Select your assigned counselor
  - Choose the
     reason for your
     meeting. i.e: 1<sup>st</sup>
     Counselor
     Appointment or
     2<sup>nd</sup> Counselor
     Appointment
- Choose if you want to meet in person or online
- Select the date and time

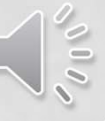

8. Select a counseling meeting time. Click "Show More" to view more appointment slots. Counselor names are shown right below each appointment slot.

| → 8:00 AM to 9:00 AM   | ⇒ 9:00 AM to 10:00 AM | → 1:00 PM to 2:00 PM |
|------------------------|-----------------------|----------------------|
| Rubba Pecata           | with Judie Seattlen   | =10 Bubbs Paraits.   |
| > 2000 DEX to 2:00 DEX |                       |                      |

9. Complete your Appointment Intake Form with the most up-to-date contact information and click "schedule appointment."

| Staff Member: [Jule Section]<br>When: Green discrete Converting (Wide Meeting)<br>Why: Converting Media Explosion: Long Term Student:<br>Education Plan (2 or more somemers)<br>Appointment Intake Form<br>Late a flow more stops and you will be all set Here are a few important details to keep in<br>mine:<br>If you are more than 10 minutes late to your accountment, you may need to<br>reschedule your accountment.<br>If you have more than 10 minutes late to your accountment, you may need to<br>reschedule your accountment.<br>If you have more than 10 minutes late to your accountment, you may need to<br>reschedule your accountment.<br>If you have more than 10 minutes late to your accountment in your may need to<br>reschedule your accountment.<br>If you have more than 10 minutes late to your accountment in you may need to<br>reschedule your accountment.<br>If you have more than 10 minutes late to your accountment in you may need to<br>reschedule your accountment.<br>If you have more than 10 minutes late to your accountment in you may need to<br>reschedule your accountment.<br>If you have more than 10 minutes late to your accountment in your may need to<br>reschedule your accounted to the to<br>prove the provide accounted by the<br>definition of the solution of the counteeling topics your may need to schedule a<br>life you are under to 10 Number? *<br>Example: Housane colleges induce behilding topics your graved to schedule a<br>mine:<br>Prove accounted any colleges/universities sourcide of the Benatia Colleges? *<br>Prove accounted colleges induce behilding topic beliege of Namesa, Longy College,<br>metabole to withy your would line to meet.<br>Telephone number<br>Exercy your phone number in case we need to contact you<br>Send met SND Reminders for this Meeting:<br>Attach Pla                                                                                                    |                                                                                                    |                                                                                                    |
|----------------------------------------------------------------------------------------------------|----------------------------------------------------------------------------------------------------|----------------------------------------------------------------------------------------------------|
| Where:       General Counseling Writes (Jones Into Main Electric)         Where:       General Counseling Writes (Jones Into Main Electric)         Appointment Intake Form         Just a flav more statut and you will be all set Hare are a few important details to keep in mice:         Just a flav more statut and you will be all set Hare are a few important details to keep in mice:         Just a flav more statut and you will be all set Hare are a few important details to keep in mice:         Just a flav more statut and you will be all set Hare are a few important details to keep in mice:         Jif you are more than 10 minutes last to your accontinent, you may need to testahable your accontinent.         Jif you are more than 10 minutes last to your accontinent more info about this applicit.         Jif you are more than 10 minutes last to your accontinent more info about this applicit.         Jif you are more than 10 minutes last to your accontinent more info about this applicit.         Jif you are more basis termitics:         Jif you need accinance with multiple counseling topics, you may need to schedule a topic.         Jif you are nore accinance with multiple counseling topics, you may need to schedule a topic.         What is your Major/Area of Staty?*         Frou are unsure plass write in "undecided"         What is your Major/Area of Staty?*         Frou are unsure plass and you will be to more topic and write folge.         In the induce basis on write in case we need to contact you                                                                                                    | Staff Member:                                                                                                    | Julie Saechao                                                                                                    |
| Where:       General Counseling Write:         Wig::       Convex and/or Major Exploration:         Appointment Intake Form         Just a flaw more stadd and you will be all set:         Just a flaw more stadd and you will be all set:         Just a flaw more stadd and you will be all set:         Just a flaw more stadd and you will be all set:         Just a flaw more stadd and you will be all set:         Just a flaw more stadd and you will be all set:         Just a flaw more stadd and you will be all set:         Just a flaw more stadd and you will be all set:         Just a flaw more stadd and you will be all set:         Just a flaw more stadd and you will be all set:         Just a flaw more stadd and you will be all set:         Just a flaw more stadd and you will be all set:         Staddball your appointment         Just a flaw more stadd and you will be all set:         Just a flaw more stadd and you will be all set:         Just a flaw more stadd and you appointment more informed by the Admission Office realization:         Admission:       Office realization:         Just and section are set:       Admission:         Just and section are set:       Admission:         Just and section are set:       Admission:         Just and section are set:       Tool arealizatin:         Kina: <t< td=""><td>When:</td><td>Wednesdey, 11/03/2021 5:00 AM to 10:00 AM</td></t<>                                                                                                    | When:                                                                                                    | Wednesdey, 11/03/2021 5:00 AM to 10:00 AM                                                                                                    |
| We: Cover and/or Major Expression: Cover Tem Student Education Plan (2 or more semented)  Appointment Intake Form  Just a flow more status and you will be all set Here are a few important details to keep in mice:  Just a flow more status and you will be all set Here are a few important details to keep in mice:  Jill you are more than 10 minutes last to your accountment, you may need to reschedule your accontenant.  Jill you have non-Penalta structures, a Course-for more info about the provide a unoffeid reviewalto using your apportment. A failenvoir apport the will have be the to provide a unoffeid reviewalto Diffee. Prease ask, pur Courselor might be she to Admission of the previous Unit all status accountment in you may need to achieve appointment.  Jill you need assistance with multiple courseling topics, you may need to achieve a homous provide and active and the active large topic.  What is your Major/Area of Studyn'*  Fyou are unsure place withen 'n indecided' How you and contract onling topics outside of the Peraitia Colleges:  Meeting topic  Provide accolleges induce Behieley. Dry College, College of Namesa, Loney College, and Marines College Meeting topic  Provide active to withy you would ling to modet.  Provide detaits on withy you would ling to modet.  Provide detaits on withy you would ling to modet.  Provide active to mother in case we need to contact you  Send me SNB Reminders for this Meeting                                                                                                    | Where:                                                                                                    | General Counseling Mideo Meeting)                                                                                                    |
| Appointment Intake Form  Late a flav more stade and you will be all set Here are a few important details to keep in mine:  If you are more than 10 minutes late to your addontment, you may need to reschedule your addontment If you are more than 10 minutes late to your addontment intype be needed to reschedule your addontment If you are more than 10 minutes late to your addontment intype be needed to reschedule your addontment If you are more than 10 minutes late to your addontment intype be needed to reschedule your addontment If you are more than 10 minutes late to your addontment intype be needed to reschedule your addontment If you are more than 10 minutes late to your addontment intype be reschedule your addontment If you are more than 10 minutes late to your addontment intype be reschedule your addontment If you are more present add to contract you Mark is your Penalta Student ID Number? *  Example 10000000 DB 3000000000000000 PB 3000000000000000 PB 30000000000000000000000000 PB 30000000000000000000000000 PB 30000000000000000000000000000 PB 30000000000000000000000000 PB 3000000000000000000000000000000000000                                                                                                    | Why:                                                                                                    | Career and/or Mejur Exploration, Long-Term Student<br>Education Plan (2 or more semesters)                                                                                                    |
| Just a flav more stapp and you will be all set Hare are a few important details to keep in mine:<br>1) If you are more than 10 minutes lase to your appointment, you may need to esphaelic your appointment.<br>2) If you have non-Penaltetementrics: a Collose on appointment into be to reacted to complete the unofficial evaluation process. Official evaluations are performed by the Admissions Office. Peaks ask your Counselor's more info about this option.<br>3) If you have care-active with multiple counseling topics, you may need to schedule a first proceed to complete the unofficial evaluation process. Official evaluations are performed by the Admissions Office. Peaks ask your Counselor's more info about this option.<br>3) If you have care-active with multiple counseling topics, you may need to schedule a fit of the Penaltics Student B. Number? *<br>Example 1:X000000 DR 300000000000000000000000000000                                                                                                    | Appointm                                                                                                    | ent Intake Form                                                                                                    |
| 1) If you are more tran 10 minutes last to your aboritment, you may need to reschedule your aboritment. 2) If you have non-Penalta transitions, a Courselow might be able to provide a unofficial evaluation during your aboritment. A follow-up appointment insylate the resteled to complete the unofficial evaluation process. Official evaluation are performed by the distribution Christ Reas ask put or coverso for the abunct to appointment. 3) If you have available courseling topics, you may need to schecure a holow-ip appointment. 3) If you need available courseling topics, you may need to schecure a holow-ip appointment. 4) What is your Penalta Student ID Number? 4 Evaluate 10000000 OR 3000000000TE: ID is 8 numbers lung) What is your Major/Krea of Study? 4 Fyou are unsure please write in "undecided" How you actended any colleges/universities outside of the Penalta Colleges? 4 How you actended any colleges/universities outside of the Penalta Colleges 4 Meeting topic  4 Meeting topic  4 holow-ip out of the meet  4 holow-ip out of the meet  4 holow-ip out of the meet  4 holow-ip out of the meet  4 holow-ip out of the top meet  4 holow-ip out of the top meet  4 holow-ip out out of the top meet  4 holow-ip out out of the top meet  4 ho  | Just a few more steps and y mind:                                                                                          | rou will be all set! Here are a few important details to keep in                                                                                                    |
| 21 If you have non-Penita tremotions a Courseion might be able to provide a unofficial evaluation outing your apportment. A follow as apportment for the present of the rested to complex the unofficial evaluation present of the section of the section of the sect | 1) if you are more than 10 r<br>reschedule your appointme                                                                  | ninutes late to your appointment, you may need to<br>ent                                                                                                    |
| 3) If your need assistance with multiple counseling topics, you may need to schedule a follow-jee appointment. What is your Penaha Student ID Number? * Exemule 10000001 OR 500000000(NOTE: ID is 8 numbers) img) What is your Major/Krea of Study? * Evoluare unsure please write in "undecided" How you actercided any colleges/universities outside of the Penaha Colleges? * Evoluare unsure please write in "undecided" How you actercided any colleges/universities outside of the Penaha Colleges? * Evoluare Unsure please write in "undecided" How you actercided any colleges/universities outside of the Penaha Colleges? * Evoluare Unsure please write in "undecided" How you actercided any colleges/universities outside of the Penaha Colleges? * Evoluare Unsure please write in "undecided" How you actercide any colleges/universities outside of the Penaha Colleges? * Evoluare Unsure College Meeting topic Frien your phone number Frien your phone number (in case we need to contant you  Send me SMS Reminders for this Meeting Attach Pla                                                                                                    | 2) If you have non-Peraita to<br>evaluation during your app<br>complete the unofficial eval<br>Admissions Office: Please a | renscripts, a Counselor might be able to provide a unofficial<br>oritment, A failow up appointment innyte be needed to<br>luction process. Official evaluations are performed by the<br>sk your Counselor for more info about this option. |
| What is your Penaha Student ID Number? *  Example 10000000 OR 5000000000000 The Ib is 5 numbers long)  What is your Major/Area of Society? *  Pyou are unsure please write in "undecided"  Pyou are unsure please write in "undecided"  Pyou are functional colleges unduce penales outside of the Penales Colleges ? *  Pyou Pool Penala Colleges Induce penales/public College, College of Namesa, Laney College, and Marrite College Meeting topic  Produce details on why you would line to meet  Produce details on why you would line to meet  Produce d | 3) If you need assistance wi<br>follow-up appointment,                                                                     | th multiple counseling topics, you may need to schedure a                                                                                                    |
| What is your Peralta Student ID Number? *  Example 10000001 OR 30000000000000 IB 5 In unities long What is your Major/Area of Study? *  Pyou are unsure prose writte in "undecided"  Pyou are unsure prose writte in "undecided"  Pyou are unsure prose writte in "undecided"  Pyou are unsure prose writte in "undecided"  Pyou are unsure prose writte in "undecided"  Meeting topic  Pyou are unsure prose writte in "undecided"  Meeting topic  Pyou are unsure writte in undecided  Pyou are unsure writte in undecided  Pyou are unsure writte in case we need to contant you  Send me SMS Reminders for this Meeting  Attach Pia                                                                                                    |                                                                                                    |                                                                                                    |
| Example 110000001 OR 3000000000 (NK0TE ID is 5 numbers limp) What is your Major/Area of Study(*  Fyou are unsure please write in "undecided" How you are unsure please write in "undecided" How you are unsure please write in "undecided" How you are unsure please write in "undecided" How you are unsure please write in "undecided" How you are unsure please write in "undecided" How you are unsure please write in "undecided" How you are unsure please write in "undecided" How you are unsure please write in "undecided" How you are unsure to the prevaile of the Peraita Colleges A How you are unsure to unsure you would like to meet House details on writy you would like to meet House please number Firer your phone number Enter your phone number (in case use need to contact you Good me SMS Reminders for this Meeting Attach Pla                                                                                                    | What is your Peralta Stude                                                                                                 | ent ID Number? *                                                                                                    |
| What is your Majer/Area of Shuty? *  Fyou are unsure place write in "undecided"  How you attended any colleges/universities outside of the Penalta Colleges? *  No. The Penalta Colleges induce Behieley City College, College of Namesa, Lanay College, and Maritte College Meeting topic  Meeting topic  Fit or your phase number in case we need to contact you  Send mc SMS Reminders for this Meeting  Attach Pla                                                                                                    | Example 10000000 DR 300                                                                                                    | coocc.(NOTE ID is 8 numbers (and)                                                                                                    |
| Fyou are unsure please write in "undecided"         How you are unsure please write in "undecided"         How you are unsure please write in "undecided"         Wee         Ho         Ho         How you are unsure please write in "undecided"         How         How      <                                                                                                    | What is your Mainr/Grea n                                                                                                  | 4 Study 7.*                                                                                                    |
| Pyou are unsure picase write in "undecided"  How you actienced any colleges/universities succide of the Penalta Colleges? *  Include College induce Benkeley City College, College of Namesa, Lanay College, and Martis College Meeting topic  Include Setaits on writy you viculd like to meet Telephone number  Enter your phone number  Enter your phone number  Enter your phone number  Attach Pia                                                                                                    |                                                                                                    | North Contraction (19)                                                                                                    |
| How you attended any colleges/universities outside of the Peraita Colleges? *  We We The Peraita College induse Benieley. Dry College, College of Namesa, Laney College, and Maritz College Meeting topic  Meeting topic  Proced Setats on why you would like to meet  Proced Setats on why you would like to meet  Proced Setats on why you would like to would like to wo | Fyou are unsure please wr                                                                                                  | ite in "undecided"                                                                                                    |
| Ho     Ho        | How you actended any col                                                                                                   | leges/universities outside of the Peralta Colleges? *                                                                                                    |
| Meeting topic  Meeting topic  Include details on why you incluid line to meet  Telephone number  Fit or your phone number in case we need to contact you  Send me SMS Reminders for this Meeting  Attach Pla                                                                                                    | () No<br>The Paraita Colleges Indusi<br>and Marchi Colleges                                                                | s Barlieloy City Collega, Collega of Alamada, Lanoy College,                                                                                                    |
| Include details on why you incluid line to meet<br>Telephone number<br>Freer your phone number in case we need to concast you<br>Send me SMS Reminders for this Meeting<br>Attach Pla                                                                                                    | Meeting topic                                                                                                    |                                                                                                    |
| Include Setate on with you would like to meet<br>Telephone number<br>Enter your phone number in case we need to contact you<br>Send me SMS Reminders for this Meeting<br>Attach Pile                                                                                                    |                                                                                                    |                                                                                                    |
| Telephone number Telephone number  Fiter your phone number in case we need to contact you  Send me SMS Reminders for this Meeting  Attach Pla                                                                                                    |                                                                                                    | Â                                                                                                    |
| Telephone number  Enter your phone number in case we need to contact you  Send me SMS Reminders for this Meeting  Attach File                                                                                                    | include details on why you                                                                                                 | NOLIO IIKE TO MORE                                                                                                    |
| Finar your phone number in case we need to contact you<br>I send me SMS Reminders for this Meeting<br>Attach Rie                                                                                                    | Telephone number                                                                                                    |                                                                                                    |
| Send me SMS Reminders for this Meeting     Attach Rie                                                                                                    | Enter your phone number i                                                                                                  | n case use need to contact you                                                                                                    |
| Attach Rie                                                                                                    | C Send me SMS Reminde                                                                                                    | rs for this Meeting                                                                                                    |
| Attach Ble                                                                                                    |                                                                                                    |                                                                                                    |
|                                                                                                    | Attach Ble                                                                                                    |                                                                                                    |
|                                                                                                    |                                                                                                    |                                                                                                    |
| The second second second second second second second second second second second second second second second se                                                                                                    |                                                                                                    | scheidung epiblishungent (Cencel                                                                                                    |

- Once you schedule an appointment you will receive an email with instructions on how to log-in on the day of your appointment.
- To best utilize
   ConexED, please be sure to check your
   internet connection
   and test your
   desktop or mobile
   devices for
   compatibility.

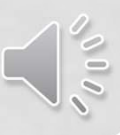

### HOW TO RESCHEDULE/CHANGE EOPS COUNSELOR APPOINTMENT ONLINE

#### How to Cancel Your Counseling Appointment

Option 1: You can cancel or reschedule directly from your appointment email confirmat (preferred method)

Meeting Reminder

Hello Julie S de Guzman,

You just scheduled a cafe meeting with Bubba Peralta.

 When:
 Dec 3, 2021 8:00 AM - 9:00 AM PST

 Location:
 In ConexED Cafe

 Topic:
 Meeting with Julie S de Guzman

To join the meeting, use this link: https://peralta.craniumcafe.com/bubbaperalta/cafe?m=382z9

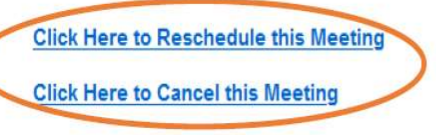

Thank you for using ConexED!

Add meeting to your calendar

### Option 2: You can cancel directly from your ConexED Account

Click on View Meetings on left side panel > Click on the red "Cancel" button

| CONEXED =                                                          |                                                                                                    |               |     |
|--------------------------------------------------------------------|----------------------------------------------------------------------------------------------------|---------------|-----|
| 4                                                                  | My Appointments<br>Create, review and decline appointments                                                                                                    |               |     |
| JULIE S DE GUZMAN<br>STUDENT<br>(request role upgrade)<br>Online - | Meeting Type Office Meeting                                                                                                    | Event Meeting |     |
| Student Support Directory                                          | Ny Office Appointments                                                                                                    |               |     |
| View Meetings                                                      |                                                                                                    |               |     |
| Office Hours & Settings                                            | Upcoming Meetings                                                                                                    |               |     |
| O Profile Settings                                                 | Friday, Dec 3, 2021                                                                                                    |               |     |
| - Archives                                                         | 8.00 AM to 9.00 AM Pecific Standard Time<br>SEP                                                                                                    |               | NEN |
| Help Center                                                        | Meeting Reason Codes:<br>Revise current Student Education Plan<br>Institution:<br>College of Alameda<br>Meeting Location:<br>In Dubbs Perota's Cafe<br>Department:<br>Courseling - COA - General Courseling<br>Meeting Time/Day:<br>This meeting starts in 1 meek(s)<br>Meeting attendees:<br>@ |               |     |
|                                                                    | https://peralta.craniumcafe.com/bubbaperalta/cafe?m=38219                                                                                                    |               |     |
|                                                                    |                                                                                                    | (             |     |

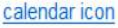

## PERALTA STUDENT EMAIL FOR APPOINTMENT LINK

To receive your Counselor and Peer Advisor Appointment link **please check your Peralta student email** unless you have forwarded your Peralta student email to your personal email account

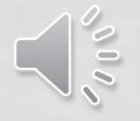